1200 First Street, NE | Washington, DC 20002 | T 202.442.5885 | F 202.442.5026 | dcps.dc.gov

1200 First Street, NE | Washington, DC 20002 | T 202.442.5885 | F 202.442.5026 | dcps.dc.gov

63(\$\$\$00000920.000\$\$0920612 27 reW\*nB5F1 11.04 Tfl 0 0 1 66 08.0 Tong0 [\$TET 4so 0.22 0.514.04D 658.180,000

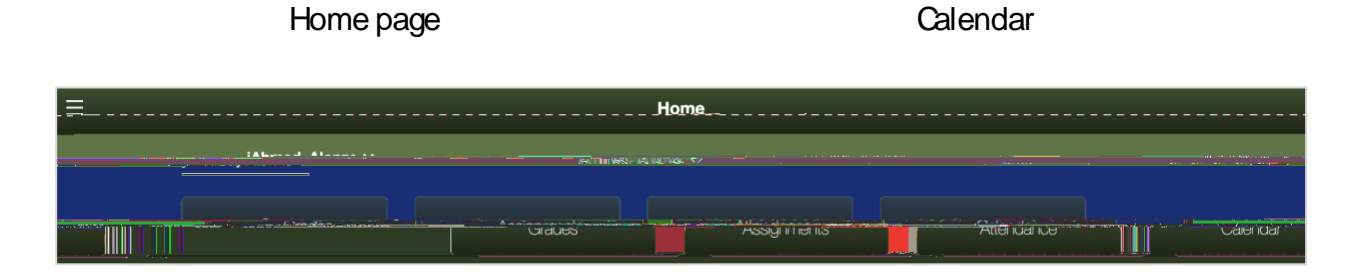

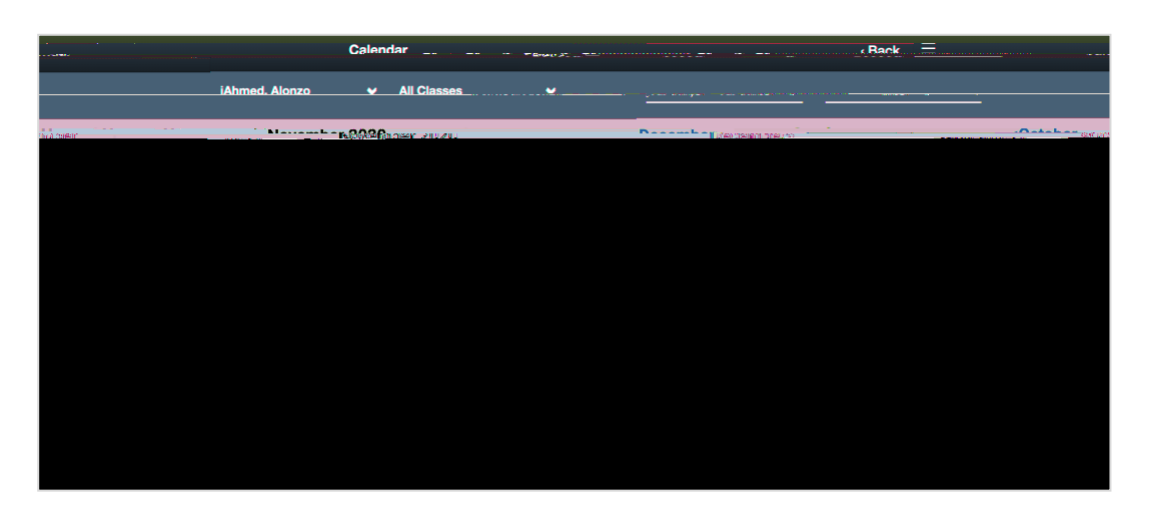

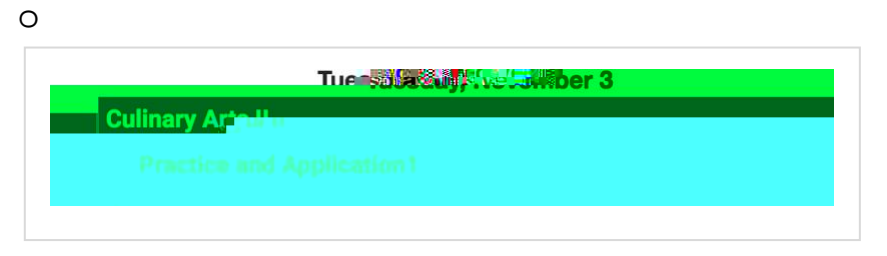

| Practice and Applicatio | on1 |              |                           |                        |
|-------------------------|-----|--------------|---------------------------|------------------------|
|                         |     | <b>N</b> 201 | HI *                      | Cruff                  |
| асудний П               |     |              |                           |                        |
|                         |     |              |                           |                        |
|                         |     |              | ndy. <mark>kauyy</mark> d | ann <mark>a</mark> -sa |
|                         |     |              |                           |                        |
|                         |     |              |                           | 8 o                    |
| 1111                    |     |              | MUQAHIRYSlandi            | imimolli               |
| ens miineanuimeanaan.   |     |              | willin willing            | meganix                |

Consejos para la navegación del Portal para Padres en dispositivos móviles

Back

0

0

toggles ]JCX398702 8887 0 (CG ]JCC06882 \$VVH 6882 \$VVO 62